#### Памятка

### «Подача заявки на обучение по дополнительной общеобразовательной программе в АИС «Навигатор» через портал Госуслуги»

Заходим в свой профиль на Госуслугах с мобильного или стационарного устройства.

| 👻 🌴 Navigator Booking 🗙 🛛 😰 Почта Mail 🗙 🛛 🎢 M | lavigator Booking 🛛 × 🛛 🔶 Do it yourself | × 💗 Портал государственных услуг 🗙 🕂 | - • ×       |
|------------------------------------------------|------------------------------------------|--------------------------------------|-------------|
| ← → C 😋 esia.gosuslugi.ru/login/               |                                          |                                      | ☆ 🗘 한 🕹 🕲 : |
|                                                | госуслуги                                |                                      | İ           |
|                                                |                                          | паролем от Госуслуг?                 |             |
|                                                | cornus-m@mail.ru<br>Другой пользователь  |                                      |             |
|                                                | Пароль                                   |                                      |             |
|                                                | Восстановить                             |                                      |             |
|                                                | Войти                                    |                                      |             |
|                                                | Войти другим способом                    |                                      |             |
|                                                | QR-код Эл. подпись                       |                                      |             |
|                                                | Не удаётся войти?                        |                                      |             |

При выборе способа входа с подтверждением СМС дожидаемся прихода кода подтверждения на номер мобильного телефона, «привязанного» к профилю в Госуслугах (указан при регистрации на Госуслугах).

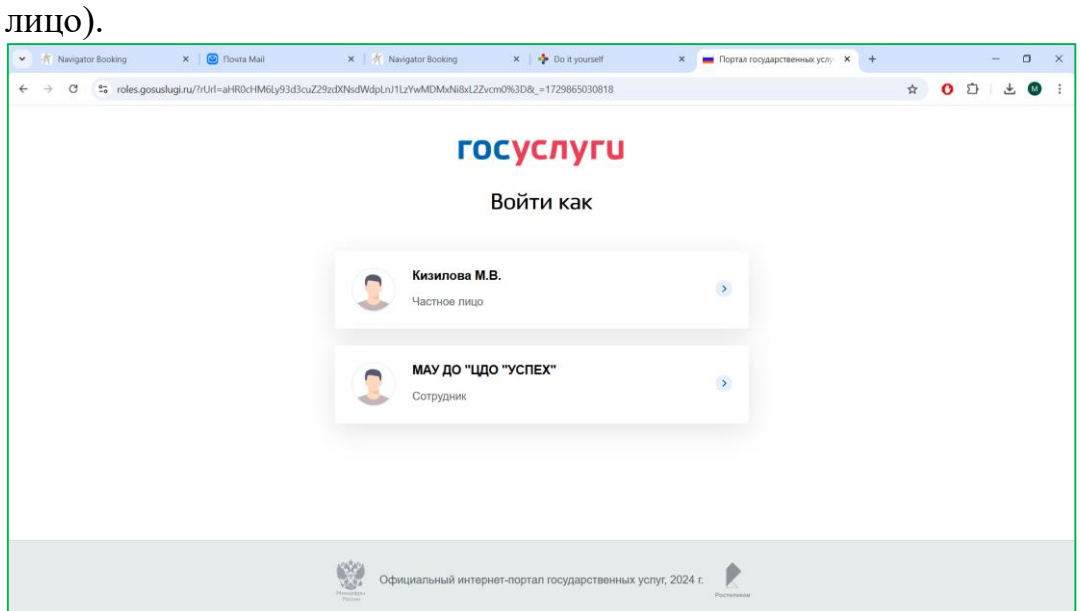

Заходим в свой профиль (в случае необходимости выбора – как частное ).

В перечне раздела «Гражданам» выбираем «Услуги».

| 🔶 🛞 💍 🔒 www.gosuslugi.ru Портал государственных услуг Российской Федерации | R | : 17 | $\underline{+}$ |
|----------------------------------------------------------------------------|---|------|-----------------|
| × госуслуги                                                                |   |      |                 |
| Гражданам                                                                  |   |      | ~               |
| Екатерина М.                                                               |   |      |                 |
| Профиль                                                                    |   |      |                 |
| Уведомления                                                                |   |      |                 |
| Услуги                                                                     |   |      |                 |
| Документы                                                                  |   |      |                 |
| Заявления                                                                  |   |      |                 |
| Платежи                                                                    |   |      |                 |
| Помощь                                                                     |   |      |                 |
| Все организации и роли                                                     |   | В    | ыйти            |

### В выпавшем списке выбираем «Образование Дети».

| (9) С      www.gosuslugi.ru Портал государственных услуг Российской Федерации | : 🄁 🛓 |
|-------------------------------------------------------------------------------|-------|
| × госуслуги                                                                   |       |
| < Назад                                                                       |       |
| 🔂 Пенсии Пособия                                                              | >     |
| 듡 Транспорт Права                                                             | >     |
| 2 Семья                                                                       | >     |
| Образование Дети                                                              | >     |
| Регистрация Паспорт                                                           | >     |
| 🔗 Штрафы Налоги                                                               | >     |

В списке выбираем ссылку «Запись на программу дополнительного образования».

| $\leftarrow \rightarrow$          | S (2)                   | 🔒 www.gosuslugi.ru    | Портал государстве | нных услуг Российской Федерации | R | : 73 | $\downarrow$ |
|-----------------------------------|-------------------------|-----------------------|--------------------|---------------------------------|---|------|--------------|
| × гос                             | услуг                   | U                     |                    |                                 |   |      |              |
| < Назад                           |                         |                       |                    |                                 |   |      |              |
| Образов                           | ание Де                 | ти                    |                    |                                 |   |      |              |
| Образова                          | ание                    |                       |                    |                                 |   |      |              |
| Запись на                         | программу               | дополнительного образ | ования             |                                 |   |      |              |
| Получение                         | е доступа к             | региональному электро | нному дневнику     |                                 |   |      |              |
| Школьное                          | портфоли                | 0                     |                    | _                               |   |      |              |
| Поступлен                         | ие в вуз                |                       |                    |                                 |   |      |              |
| Запись реб                        | бёнка в дет             | ский сад              |                    |                                 |   |      |              |
|                                   |                         |                       |                    |                                 |   |      |              |
| Информа<br>об успева<br>вашего ре | ция<br>емости<br>ебёнка | Документы<br>ребёнка  | Пушкинская карта   |                                 |   |      |              |

Следуем указаниям портала, активные кнопки высвечиваются синим.

| et gosuslugi.ru/600316/1/form?_=172986504824 |                                                                                                    |                                       |           |         |        |   | ☆  | 0 2 | 3   | * ( |  |
|----------------------------------------------|----------------------------------------------------------------------------------------------------|---------------------------------------|-----------|---------|--------|---|----|-----|-----|-----|--|
| <b>ГОСУСЛУГИ</b> Гражданам У                 | Услу                                                                                                    | и Документы                           | Заявления | Платежи | Помощь | Q | КМ | ~   |     |     |  |
|                                              | К Назад                                                                                                    |                                       |           |         |        |   |    |     |     |     |  |
|                                              | Запись на программу дополни<br>образования                                                                                            | тельного                              |           |         |        |   |    |     |     |     |  |
|                                              | Найдите подходящую программу и запишите<br>Для записи нужен сертификат дополнительн<br>выдахот ветям от 5 по 17 лет включительно      | ребёнка на обуче<br>го образования. Е | ние       |         |        |   |    |     |     |     |  |
|                                              | выдают детям от 3 до 17 лет волючительно,<br>муниципалитетах, где внедрили такую систе<br>Если у ребёнка нет сертификата, при получен | у оплаты<br>ии услуги он буде         | т         |         |        |   |    |     |     |     |  |
|                                              | выпущен автоматически<br>Ответьте на несколько вопросов и узнайте, ч                                                                  | о делать дальше                       |           |         |        |   |    |     |     |     |  |
|                                              | Начать                                                                                                    |                                       |           |         |        |   |    |     | - 5 |     |  |
|                                              |                                                                                                    |                                       |           | -       |        |   |    |     | 4   |     |  |
|                                              |                                                                                                    |                                       |           |         |        |   |    |     |     |     |  |

В поиске необходимо выбрать регион: «Белгородская область».

| 3 souslugi.ru/600316/1/form?_=17298650482 | 41                                                                                                    |                        |              |           |          |        |   | ☆  | 0 | 5 | * 1 | • |
|-------------------------------------------|----------------------------------------------------------------------------------------------------|------------------------|--------------|-----------|----------|--------|---|----|---|---|-----|---|
| госуслуги Гражданам ~                     |                                                                                                    | Услуги Д               | окументы     | Заявления | Платежи  | Помощь | Q | KM | ~ |   |     |   |
|                                           | < Назад                                                                                                    |                        |              |           |          |        |   |    |   |   |     |   |
|                                           | В каком регионе вы хотите                                                                                      | выбрать                | кружок       | ?         |          |        |   |    |   |   |     |   |
|                                           | Регион                                                                                                    |                        |              |           |          |        |   |    |   |   |     |   |
|                                           | Белгородская область                                                                                           |                        |              | ~         |          |        |   |    |   |   |     |   |
|                                           | Нет нужного региона в списке? Если вашего региона нет в списке, запишит организацию или официальный сайт регис | гесь напрямую че<br>на | рез образова | тельную   |          |        |   |    |   |   |     |   |
|                                           |                                                                                                    |                        |              |           |          |        |   |    |   |   |     |   |
|                                           | Продол                                                                                                    | жить                   | <u> </u>     |           |          |        |   |    |   |   | 0   |   |
|                                           |                                                                                                    |                        |              |           | <b>_</b> |        |   |    |   | - |     | - |

| _ | 1 2                                                | •                                 | 1 ' '              | -         |             |             |       |
|---|----------------------------------------------------|-----------------------------------|--------------------|-----------|-------------|-------------|-------|
| C | gosuslugi.ru/600316/1/form?_=1729865048241         |                                   |                    |           |             | ☆ 🗘 🌣       | 坐 🛯 : |
|   | <b>ГОСУСЛУГИ</b> Гражданам ~                       |                                   | Услуги Документы   | Заявления | Платежи Пом | иощь Q КМ ч |       |
|   |                                                    | < Назад                           |                    |           |             |             |       |
|   |                                                    | В каком муниципалитете<br>кружок? | вы хотите выбрати  | Ь         |             |             |       |
|   |                                                    | Муниципалитет                     |                    |           |             |             |       |
|   |                                                    | г. Белгород                       |                    | ^         |             |             |       |
|   |                                                    | Поиск                             |                    | Q         |             |             |       |
|   |                                                    | Алексеевский ГО                   |                    | _         |             |             |       |
|   |                                                    | Белгородский р-н                  |                    |           |             |             | 2     |
|   |                                                    | Борисовский р-н                   |                    |           |             |             |       |
|   |                                                    | Валуйский ГО                      |                    |           |             |             |       |
|   | 🐬 Белгородский р-н                                 |                                   |                    |           | •           | K & R       |       |
| C | <b>gosuslugi.ru</b> /600316/1/form?_=1729865048241 |                                   |                    |           |             | ☆ () 12     | ⊻ 🛛 : |
|   | <b>ГОСУСЛУГИ</b> Гражданам 🗸                       |                                   | Услуги Документы   | Заявления | Платежи Пон | мощь Q км ~ |       |
|   |                                                    | < Hatan                           |                    |           |             |             |       |
|   |                                                    | В каком муниципалитете<br>кружок? | е вы хотите выбрат | ь         |             |             |       |
|   |                                                    | Муниципалитет                     |                    |           |             |             |       |
|   |                                                    | Белгородский р-н                  |                    | <b>~</b>  |             |             |       |
|   |                                                    | Προγ                              | должить            |           |             |             |       |
|   | Белгородский р-н                                   |                                   |                    |           |             | K 8 R       |       |

## Выбираем муниципалитет «Белгородский район».

# Выбираем текущий учебный год.

| C | gosuslugi.ru/600316/1, | /form?_=1729865048241 |                                 |            |            |           |         |        | ,        | <b>۵</b> | Û | ₹ | <b>O</b> : |
|---|------------------------|-----------------------|---------------------------------|------------|------------|-----------|---------|--------|----------|----------|---|---|------------|
|   | госуслуги              | Гражданам 🗸           |                                 | Услуги     | Документы  | Заявления | Платежи | Помощь | Q        | KM       | ~ |   |            |
|   |                        |                       | < Назад<br>В каком учебном году | ребёнок на | чнёт обуче | ение?     |         |        |          |          |   |   |            |
|   |                        |                       | Текущий 2024/25                 |            |            | > -       |         |        |          |          |   |   |            |
|   |                        |                       | Следующий 2025/26               |            |            | >         |         |        | <u> </u> | •        |   |   |            |
|   |                        |                       |                                 |            |            |           |         |        |          |          |   |   | 2          |
|   | √ Белгородски          | ій р-н                |                                 |            |            |           |         |        | 3 6      |          | ) |   |            |

Знакомимся с информацией и переходим к формированию заявления.

| 3 souslugi.ru/600316/1/form?_=172986504824 | 1                                                                                                    |         |        |   | \$ | 0 2 | } | * ( | M |
|--------------------------------------------|----------------------------------------------------------------------------------------------------|---------|--------|---|----|-----|---|-----|---|
| <b>ГОСУСЛУГИ</b> Гражданам У               | Услуги Документы Заявления                                                                                                    | Платежи | Помощь | Q | KM | ~   |   |     |   |
|                                            | < Назад                                                                                                    |         |        |   |    |     |   |     |   |
|                                            | Что нужно для подачи заявления                                                                                                    |         |        |   |    |     |   |     |   |
|                                            | <ul> <li>Данные свидетельства о рождении ребёнка</li> <li>СНИЛС ребёнка</li> </ul>                                                            |         |        |   |    |     |   |     |   |
|                                            | Способ оплаты                                                                                                    |         |        |   |    |     |   |     |   |
|                                            | Программы бывают бесплатные, оплатой сертификатом и с оплатой из личных средств                                                               |         |        |   |    |     |   |     |   |
|                                            | Если сертификата нет, он выпускается автоматически в процессе записи на<br>портале. Как оплачивается обучение                                 |         |        |   |    |     |   |     |   |
|                                            | Что дальше                                                                                                    |         |        |   |    |     |   |     |   |
|                                            | После рассмотрения заявления организатором кружка в личный кабинет будет<br>направлен договор об обучении                                     |         |        |   |    |     |   |     |   |
|                                            | Если организатору потребуется что-то уточнить, он отправит запрос в личный<br>кабинет, либо свяжется с вами по телефону или электронной почте |         |        |   |    |     |   |     |   |
|                                            | Перейти к заявлению                                                                                                    | _       |        |   |    |     | 4 | 9   | - |

В диалоговом окне нужно выбрать программу. Чтобы не искать необходимую программу в списке всего района необходимо знать ФИО педагога или адрес проведения занятий. Их вводим в поле поиска.

| gosuslugi.ru/600316/1/torm?_=1/2986504824 | 1                            |                            |                 |           |         |        |   | R  | 0 | ъ | ž |   |
|-------------------------------------------|------------------------------|----------------------------|-----------------|-----------|---------|--------|---|----|---|---|---|---|
| ГОСУСЛУГИ Гражданам ~                     |                              | Услуги                     | Документы       | Заявления | Платежи | Помощь | Q | KN | • |   |   |   |
|                                           | < Назад                      |                            |                 |           |         |        |   |    |   |   |   |   |
|                                           | Выберите програм             | му                         |                 |           |         |        |   |    |   |   |   |   |
|                                           | <ul> <li>Свернуть</li> </ul> |                            |                 |           |         |        |   |    |   |   |   |   |
|                                           | Введите название группы, Ф   | ИО педагога, или адрес про | ведения занятий | 0         |         |        |   |    |   |   |   |   |
|                                           |                              | - <b>-</b>                 |                 | Q         |         |        |   |    |   |   |   |   |
|                                           | √ Фильтры (1)                |                            | Карта           | Список    |         |        |   |    |   |   |   |   |
|                                           | Школа участников до          | рожного движения           |                 |           |         |        |   |    |   |   |   |   |
|                                           |                              | Северная СОШ               | №1 Белгородо    | кого      |         |        |   |    |   |   |   |   |
|                                           |                              | R Возможно                 | бесплатное об   | іучение   |         |        |   |    |   |   |   |   |
|                                           | 6-18 JET                     |                            |                 |           |         |        |   |    |   |   |   |   |
|                                           |                              |                            |                 |           |         |        |   |    |   |   |   |   |
|                                           |                              |                            |                 |           |         |        |   |    |   | 4 |   | 6 |

Также можно установить фильтр поиска. Например, искать в списке только бесплатных программ. Или искать только программы с оплатой обучения социальным сертификатом. Можно установить поиск по карте и найти свою школу (сад) или организацию дополнительного образования, например, ДЮСШ Белгородского района.

## Лучше всего осуществлять поиск по ФИО педагога(тренера).

| C sousiugi.ru/600316/1/form?_=1729865 | 5048241                                                                                                    |                  | * • • • • • • • • |
|---------------------------------------|----------------------------------------------------------------------------------------------------|------------------|-------------------|
| <b>ГОСУСЛУГИ</b> Гражданам ~          | Услуги Документы Заявления                                                                                                    | Платежи Помощь ( | Q (KM) ~          |
|                                       | < назад<br>Выберите программу                                                                                                    |                  |                   |
|                                       | <ul> <li>Свернуть</li> <li>Введите название группы, ФИО педагога, или адрес проведения занятий</li> <li>степанова дарыя гениздыевна)</li> </ul>                                                                                                    |                  |                   |
|                                       | Г <sup>#</sup> Фильтры (1) Карта Список                                                                                                    |                  |                   |
|                                       | Do it yourself<br>Центр дополнительного образования<br>куслеж Белгородского района<br>Сонски Белгородского района<br>Сонски Белгородского р |                  |                   |

### Открывается карточка программы.

| C sgosuslugi.ru/600316/1/form?_=1729865048241 |                                                                                       |                           |                                 |                |         |        |   | ☆  | 0 2 | 2 | * ( | 9 |   |
|-----------------------------------------------|---------------------------------------------------------------------------------------|---------------------------|---------------------------------|----------------|---------|--------|---|----|-----|---|-----|---|---|
| <b>ГОСУСЛУГИ</b> Гражданам У                  |                                                                                       | Услуги                    | Документы                       | Заявления      | Платежи | Помощь | Q | KM | ) ~ |   |     |   | 4 |
|                                               | < Hasag<br>Do it yourself                                                             |                           | 6                               |                |         |        |   |    |     |   |     |   |   |
|                                               | 5-7 лет                                                                               | K                         |                                 |                |         |        |   |    |     |   |     |   |   |
|                                               | Центр дополнительного образован<br>района                                             | ия «Успе                  | х» Белгородс                    | кого           |         |        |   |    |     |   |     |   |   |
|                                               | Изучение английского языка и развитие<br>дошкольников посредством работы с б          | е творческ<br>іумагой в р | их способност<br>различных техі | ей у<br>чиках. |         |        |   |    |     |   |     |   |   |
|                                               | <ul> <li>308519, Белгородская обл, Белгор<br/>Лесная, д 39</li> </ul>                 | родский р                 | н, пгт Северны                  | ай, ул         |         |        |   |    |     |   |     |   |   |
|                                               | Степанова Дарья Геннадьевна                                                           |                           |                                 |                |         |        |   |    |     |   |     |   |   |
|                                               | <ul> <li>казмер группы до 15 человек</li> <li>Возможно бесплатное обучение</li> </ul> |                           |                                 |                |         |        |   |    |     | - | Y   |   |   |
|                                               | 🙊 Возможна оплата сертификатом                                                        |                           |                                 |                |         |        |   |    |     |   | -   |   |   |

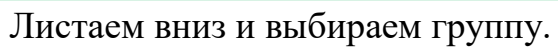

| gosuslugi.ru/600316/1/form?_=17298650482 | 81                                                                   |           |         |        |   | ☆  | 0 | Ð | 0 |
|------------------------------------------|----------------------------------------------------------------------|-----------|---------|--------|---|----|---|---|---|
| госуслуги Гражданам ~                    | Услуги Документы                                                     | Заявления | Платежи | Помощь | Q | KM | ~ |   |   |
|                                          | с Назад                                                              |           |         |        |   |    |   |   |   |
|                                          | Выберите группу обучения                                             |           |         |        |   |    |   |   |   |
|                                          | Do it yourself                                                       |           |         |        |   |    |   |   |   |
|                                          | <ul> <li>Свернуть</li> </ul>                                         |           |         |        |   |    |   |   |   |
|                                          | Введите ФИО педагога, название группы                                |           |         |        |   |    |   |   |   |
|                                          |                                                                      | Q         |         |        |   |    |   |   |   |
|                                          |                                                                      |           |         |        |   |    |   |   |   |
|                                          |                                                                      |           |         |        |   |    |   |   |   |
|                                          | Группа 1 Степановой Д.Г., дс 22 Северный, 5-7 лет<br>(артикул 10519) | ~         |         |        |   |    |   |   |   |
|                                          | Группа 2 Степановой Д.Г.,дс 22 Северный,5-7 лет<br>(артикул 10524)   | ~         |         |        |   |    |   |   |   |
|                                          | Запись закрыта с 31.08.2024                                          |           |         |        |   |    |   | 4 | - |

Прокручиваем вниз и находим группу, к которую открыта запись.

| gosuslugi.ru/600316/1/form?_=1729865048241 |                                                                                                    |      | (  | 2 ☆ | 0 0 | <b>1</b> |
|--------------------------------------------|----------------------------------------------------------------------------------------------------|------|----|-----|-----|----------|
| госуслуги Гражданам ч                      | Услуги Документы Заявления Платежи Помоц                                                                                                    | te Q | KM |     |     | -        |
|                                            | Группа 1 Степановой Д.Г., дс 22 Северный, 5-7 лет 📀                                                                                                    |      |    |     |     |          |
|                                            | Педагог<br>Степанова Дарыя Геннадьевна<br>Место проведения занятий<br>308519, Белгородская обл. Белгородский р.н., пгт Северный, ул Леоная,<br>д 39<br>Период обучения<br>от од 2024 - 21 05 2025 (72 имга) |      |    |     |     |          |
|                                            | Расписане замятий<br>пи. 1650 – 17:20; ср. 16:50 – 17:20<br>Возраст учацияся<br>от 5 до 7 лет                                                                                                    |      |    |     |     |          |
|                                            | План приема<br>до 20 человек<br>Стоимость обучения<br>632,80 в месяц                                                                                                    |      |    |     |     |          |
|                                            | Доступные способы оплаты<br>Бесплатно или сертификатом<br>Записаться в эту группу                                                                                                    |      |    |     | 9   | -        |

Выбираем группу дату начала обучения. Для выбора даты обучения нажимаем значок календаря.

| G | S gosuslugi.ru/600316/1/form?_=1729865048241 |                                                                                                   |                                                          |                              |           |         |        |   | Q  | . ☆ | 0 | Ð | M | : |
|---|----------------------------------------------|---------------------------------------------------------------------------------------------------|----------------------------------------------------------|------------------------------|-----------|---------|--------|---|----|-----|---|---|---|---|
|   | госуслуги Гражданам 🗸                        |                                                                                                   | Услуги                                                   | Документы                    | Заявления | Платежи | Помощь | Q | KM | ~   |   |   |   |   |
|   |                                              | < Назад<br>Когда планируете и<br>Do it yourself, fpyrna 1 Степа<br>10519)<br>Дата начала обучения | начать обучении<br>новой Д.Г., дс 22 Север<br>Продолжить | <b>э?</b><br>њий, 5-7 лет (а | Этикул    |         |        |   |    |     |   |   |   |   |
|   | 🖈 Белгородский р-н                           |                                                                                                   |                                                          |                              |           |         |        | < | R  | )   |   |   | 9 |   |

| Выби | раем дату | <sup>7</sup> . Дост | упные | даты | высвечи | ваются | красным | и чер | эным. |
|------|-----------|---------------------|-------|------|---------|--------|---------|-------|-------|
|      |           |                     | ~     |      |         |        |         |       |       |

| C souslugi.ru/600316/1/form?_=1729865048241 |                                                                                                    |                  | Q 🕁 O | D 🛛 🕙 i |
|---------------------------------------------|----------------------------------------------------------------------------------------------------|------------------|-------|---------|
| госуслуги Гражданам ~                       | Услуги Документы Заявления                                                                                                    | Платежи Помощь Q | км ~  |         |
|                                             | Казад Когда планируете начать обучение? Во іт уоиляє!, Группа 1 Степановой Д.Г., дс 22 Северный, 5-7 лег (артикул<br>10519) Дата начала обучения          Октябрь       2024 · < <          Пин пт бр чт. пт бб вс<br>1 2 3 4 5 6       жить         Га 9 10 11 12 13       на 15 16 17 18 19 20         14 15 16 17 18 19 20       22 26 27         28 29 30 31       14 |                  |       |         |
|                                             |                                                                                                    |                  | •     |         |

После выбора даты нажимаем кнопку «Продолжить».

| C sosuslugi.ru/600316/1/form?_=1729865048241 |                                                                                                    | @ ☆                    | 🟮 🗅 🛛 🕙 ខ |
|----------------------------------------------|----------------------------------------------------------------------------------------------------|------------------------|-----------|
| <b>ГОСУСЛУГИ</b> Гражданам ~                 | Услуги Документы Заявления                                                                                                    | п Платежи Помощь Q 🕅 🗸 |           |
|                                              | < Назад<br><b>Когда планируете начать обучение?</b><br>До It yourself, Группа 1 Степановой Д.Г., дс 22 Северный, 5-7 лет (артикул<br>10519)<br>Дата начала обучения<br>25.10.2024 |                        |           |
| 🖈 Белгородский р-н                           |                                                                                                    |                        |           |

## Выбираем форму оплаты.

| C souslugi.ru/600316/1/form?_=1729865048241 |                                                                                                    |                |         |        |   |    | Q | 4 | 0 | Ð | M | - |
|---------------------------------------------|----------------------------------------------------------------------------------------------------|----------------|---------|--------|---|----|---|---|---|---|---|---|
| госуслуги Гражданам ~                       | Услуги Докум                                                                                                    | енты Заявления | Платежи | Помощь | Q | KM | ~ |   |   |   |   |   |
|                                             | < Назад<br>Выберите способ оплаты<br>Do it yourself, Группа 1 Степановой Д.Г., дс 22 Северный, 5-7<br>10519<br>Форма оплаты<br>© Бесплатно<br>© Сертификатом<br>Подробнее о способах оплаты | пет (артинул   |         |        |   |    |   |   |   |   |   |   |
|                                             |                                                                                                    |                |         | _      |   |    |   |   |   | 0 | 2 |   |

| Ставим | галочку в | необходимом | и поле. |
|--------|-----------|-------------|---------|
|        | 2         |             |         |

| 0 😨 gosuslugi.ru/600316/1/form?_=1729865048241 |                            |         |        |   |    | Q | ☆ | 0 | Ð | • | : |
|------------------------------------------------|----------------------------|---------|--------|---|----|---|---|---|---|---|---|
| госуслуги Гражданам ч                          | Услуги Документы Заявления | Платежи | Помощь | Q | KM | ~ |   |   |   |   | î |
|                                                | Dema on ansu               |         |        |   |    |   |   |   |   |   |   |
|                                                | Продолжить                 |         |        |   |    |   |   |   | ~ | ~ |   |

Добавляем данные ребенка (ребенок должен быть в кабинете родителя на Госуслугах).

| C 2 gosuslugi.ru/600316/1/form?_=1729865048241 |                                                    |                  |           |         |        |   |    | Qĭ | ł | 0 | Ď | M | : |
|------------------------------------------------|----------------------------------------------------|------------------|-----------|---------|--------|---|----|----|---|---|---|---|---|
| <b>ГОСУСЛУГИ</b> Гражданам У                   |                                                    | Услуги Документы | Заявления | Платежи | Помощь | ۹ | КМ | ×  |   |   |   |   | ^ |
|                                                | Добавить данные ребёнка<br>Добавить данные ребёнка |                  | ~         |         |        |   |    |    |   |   |   |   | I |
|                                                | Дата рождения                                      |                  |           |         |        |   |    |    |   |   |   |   |   |
|                                                | Пол ребёнка                                        |                  |           |         |        |   |    |    |   |   |   |   |   |
|                                                | Фамилия                                            |                  |           |         |        |   |    |    |   |   |   |   |   |
|                                                | Имя                                                |                  |           |         |        |   |    |    |   |   |   |   |   |
|                                                | Отчество                                           |                  |           |         |        |   |    |    |   |   |   |   |   |
|                                                | При наличии                                        |                  |           |         |        |   |    |    |   |   |   |   |   |
|                                                |                                                    |                  |           |         |        |   |    |    |   |   | ų | - |   |

Заполняем поля с данными ребенка, которого хотим записать.

| rocychyru | аднам V Услуги документы заявлания полтеки помощь Q ССС V                                                                                                    |  |
|-----------|----------------------------------------------------------------------------------------------------|--|
|           | с Назад                                                                                                    |  |
|           | Кого из детей вы хотите записать на кружок?                                                                                                    |  |
|           |                                                                                                    |  |
|           | доханть данные ребенка<br>Добанть данные ребёнка                                                                                                    |  |
|           |                                                                                                    |  |
|           | Дита рождения                                                                                                    |  |
|           | ACTEMENT X                                                                                                    |  |
|           | Non pedievo                                                                                                    |  |
|           | Маличик О Девочка                                                                                                    |  |
|           | Careful San Careful San Carefu |  |
|           | - Marine -                                                                                                    |  |
|           | Mea<br>worse                                                                                                    |  |
|           |                                                                                                    |  |
|           | Отчество                                                                                                    |  |
|           |                                                                                                    |  |
|           | При налични                                                                                                    |  |
|           |                                                                                                    |  |

|   | госуслуги Гранданам • | Услуги Документы Заявления Платежи Понощь Q 🔫 🛩                                                                                                    |   |
|---|-----------------------|----------------------------------------------------------------------------------------------------|---|
| C |                       | C HANKE<br>CARANCE CARANCE CA | 9 |
|   |                       |                                                                                                    |   |

Вносим СНИЛС ребенка, нажимаем кнопку «Продолжить».

После указания адресных данных нажимаем «Продолжить».

| ГОСУСЛУГИ Гражданам у | Услуги Документы Заявления Платежи Помощь Q 🙀 🗸 | ^ |
|-----------------------|-------------------------------------------------|---|
|                       | Населённый пункт, улица и дом                   |   |
|                       | ×                                               |   |
|                       | <ul> <li>Уточнить адрес</li> </ul>              |   |
|                       | Адрес                                           |   |
|                       | Person Palon                                    |   |
|                       |                                                 |   |
|                       | Населенный пункт                                |   |
|                       |                                                 |   |
|                       | Yinsia                                          |   |
|                       |                                                 |   |
|                       | Индекс и номер дома                             |   |
|                       | Инденс, Дом                                     |   |
|                       | Нет дома                                        |   |
|                       | Другие сведения о доме                          |   |
|                       | Корпус Строение Каартира                        |   |
|                       | Нет каартиры                                    |   |
|                       |                                                 |   |
|                       |                                                 |   |
|                       |                                                 |   |

Проверяем и подтверждаем правильность данных в заявлении.

|  | е Назад                                                                                                    |  |
|--|----------------------------------------------------------------------------------------------------|--|
|  | Проверьте ваши данные                                                                                                    |  |
|  |                                                                                                    |  |
|  | e entre                                                                                                    |  |
|  |                                                                                                    |  |
|  | PD COMPANY PD                                                                                                    |  |
|  |                                                                                                    |  |
|  |                                                                                                    |  |
|  | and the second second sec |  |
|  | and the second second se                                                                                                    |  |
|  |                                                                                                    |  |
|  | A come on                                                                                                    |  |
|  | С гедаклюрнать                                                                                                    |  |
|  | Beprio                                                                                                    |  |
|  |                                                                                                    |  |

| ( | ÷ | R | Ç | ł | www | l.gosi | uslugi.ı | u  | Зa     | пись  | на | на г | п  | ipo  | огра                   | амм                          | у до | пол | ните  | льно   | ого с   | браз   | ова   | ния   | По    | ртал | 1 |     | R        | Ø 50 | % | : | 5 | þ | $\underline{\downarrow}$ |   |
|---|---|---|---|---|-----|--------|----------|----|--------|-------|----|------|----|------|------------------------|------------------------------|------|-----|-------|--------|---------|--------|-------|-------|-------|------|---|-----|----------|------|---|---|---|---|--------------------------|---|
|   |   |   |   |   |     |        | осуслу   | ru | Гражда | нам 🗸 |    |      |    |      |                        |                              |      |     | Ye    | луги Д | окумент | ы Зала | псния | Плате | жи По | мощь | Q |     | <b>*</b> |      |   |   |   |   |                          |   |
| 8 |   |   |   |   |     |        |          |    |        |       |    |      | Ha | Конп | а<br>настый<br>Редакти | е ваш<br>й телефі<br>ировать | он   | фон | Зерно |        |         |        |       |       |       |      |   |     |          |      |   |   |   |   |                          |   |
|   |   |   |   |   |     |        |          |    |        |       |    |      |    |      |                        |                              |      |     |       |        |         |        |       |       |       |      |   |     |          |      |   |   |   | - | 9                        | • |
|   |   |   |   |   |     |        | г Белго; | юд |        |       |    |      |    |      |                        |                              |      |     |       |        |         |        |       |       | C     | ) C  |   | ) @ |          |      |   |   |   |   |                          |   |

Проверяем правильность номера телефона, к которому «привязан» профиль в «Госуслугах».

Аналогично проверяем адрес электронной почты.

| (← ⑨ ৫ ● | www.gosuslugi.ru Запис | сь на программу дополнительного образования   Портал 🔳 🛛 🕫 🔅 | $\overline{+}$ |
|----------|------------------------|--------------------------------------------------------------|----------------|
|          | госуслуги Гражданам ч  | Услуги Докумонты Заявловия Платоки Помощь Q 🥶 🗸              |                |
|          |                        | с Назад                                                      |                |
|          |                        | Проверьте вашу электронную почту                             |                |
|          |                        | 3nextporear novra                                            |                |
|          |                        | / Prantocato                                                 |                |
|          |                        | E - demokrati                                                |                |
|          |                        | Верно                                                        | ļ              |
|          |                        |                                                              |                |
|          |                        |                                                              |                |
|          |                        |                                                              |                |
|          |                        |                                                              |                |
|          |                        |                                                              |                |
|          |                        |                                                              |                |
|          | 🕫 г Белгород           |                                                              |                |

Знакомимся с правилами предоставления услуги, даем свое согласие, нажимаем кнопку «Продолжить».

| $\leftarrow$ (я) $\red{C}$ 🔒 www.gosuslugi.ru Запись | на программу дополнительного образования   Портал 📕 🛛 🕫 🕹                                                                   |
|------------------------------------------------------|----------------------------------------------------------------------------------------------------|
| госуслуги Гражданам 🗸                                | Услуги Документы Заявловия Платежи Помощь Q ң 🕶                                                                             |
|                                                      | < Назад<br>Правила предоставления услуги<br>Согласне на выпуск и использование сертификата<br>дополнительного образования © |
|                                                      | Согласие на обработку персональных данных                                                                                   |
|                                                      | Продолжить                                                                                                    |
|                                                      | ٩                                                                                                    |
|                                                      |                                                                                                    |
| <i>∜</i> г Белгород                                  |                                                                                                    |

Перед отправкой заявления проверяем баланс сертификата (в случае оплаты обучения сертификатом). На этом этапе можно выбрать другую программу и сформировать новое заявление.

| COCYCUTYU Texamin Correction   C texamin Control Texamin Control Texamin Control Control Contr                                                                                                    | $\leftarrow$ | 000 | www.gosusiugi.ru | запись на программу                                                                                     | дополнительного образова   | ния портал м         | 2 30 % : |  |
|----------------------------------------------------------------------------------------------------|--------------|-----|------------------|----------------------------------------------------------------------------------------------------|----------------------------|----------------------|----------|--|
| стали<br>Persearce coproductors<br>Persearce coproductors<br>Persearce coproductors<br>Persearce coproductors<br>Persearce<br>Persearce<br>Persea |              |     | госуслуги        | Гражданам 🗸                                                                                             | Услуги Документы Заявления | Платежи Помощь Q 🙀 🗸 |          |  |
| Сранные о сертификате<br>Макас сертификате<br>Макас сертификате<br>ФОР ортобие<br>Волото сонтубения<br>Макес сертификате<br>ФОР ортобие<br>Волото сонтубения<br>Волото сонтубения<br>В                                                                                                    |              |     |                  | с Назад                                                                                                 |                            |                      |          |  |
| Personanta cognitylisaata         Halgan cognideara         Gotto poliona         Ballerina ballerina         Halgan cognideara         Halgan cognideara                                                                                                    |              |     |                  | Данные о сертиф                                                                                         | икате                      |                      |          |  |
| Budgara, gayiyo ngorganeyy                                                                                                    |              |     |                  | Рекклизиты сертиф<br>Найдох сертификат<br>ОКО ребона<br>Толицион и ракон Керти<br>Ненер сертификата<br> | 960T3<br>Note:             |                      |          |  |
|                                                                                                    |              |     |                  | Βυΐρτη αργηκ                                                                                            | программу                  |                      |          |  |

Обязательно дожидаемся появления окна «Заявление отправлено».

| ÷ | (R) | Ç | www.gosuslugi.ru    | Запись на   | а программу дополнительного образова                                                                                                    | ания   Портал      | Ø 50%   ÷ | ß | $\underline{\downarrow}$ |
|---|-----|---|---------------------|-------------|----------------------------------------------------------------------------------------------------|--------------------|-----------|---|--------------------------|
|   |     |   | госуслуги           | Гражданам 🗸 | Услуги Документы Заявления                                                                                                    | Платежи Помощь Q 🦛 |           |   |                          |
|   |     |   |                     |             | <section-header>          Вавление отправлено           Алекто раско прокомани с накакта с ками недел и никака           Полизато раскочни, како прок и сакакта с с сорганизаторон, обратившито, нако прок прокомани и накакта с каката с сорганизаторон, обратившито, нако прок прокомани с изката с заката с заката с заката с заката с заката с накака с накака с накака с прок наката с заката с закат</section-header> |                    |           |   |                          |
|   |     |   | <i>∜</i> г Белгород |             |                                                                                                    | <b>7</b> W 8 R     |           |   |                          |